#### **Change of Status Requests**

- Program Name change
- New quality coordinator
- Program address change
- Adding or removing branch or community site

## Navigate to the DEAP webpage <u>https://www.diabeteseducator.org/practice/diabetes-education-</u> accreditation-program

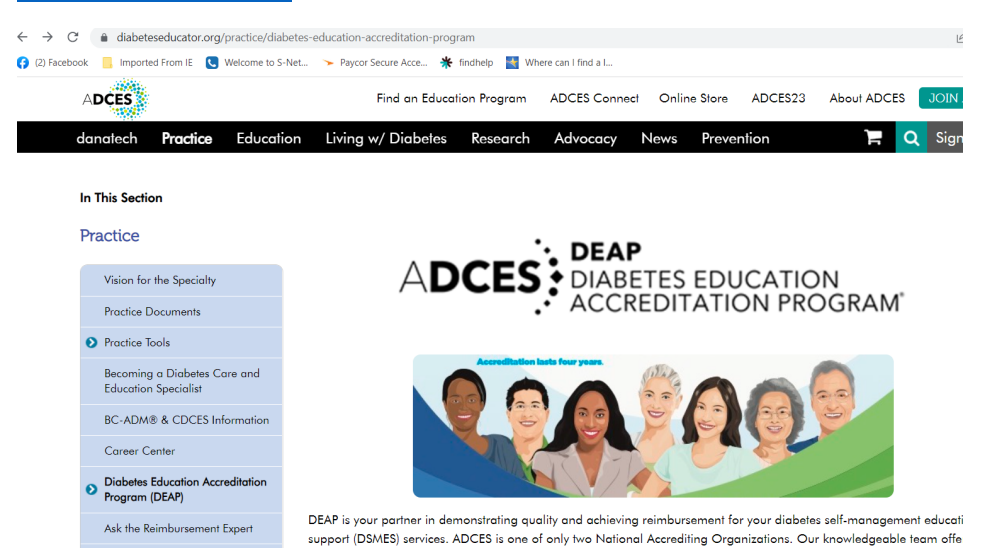

### Select red "DEAP Dashboard" login button

When your program is accredited by ADCES, you become more than just a data point. You are immersed in a community filled with quality coordinators and experienced staff dedicated to supporting you throughout your accreditation journey.

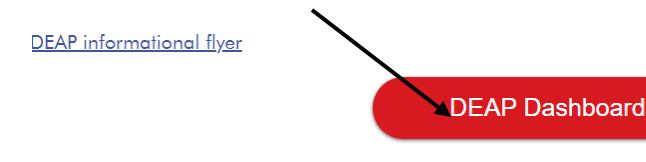

#### Login to ADCES website

# Sign-in or Create an Account

Please sign-in or create a new user acount. If your sign-in information is displayed below, then you c

#### Haven't signed into our new system yet or having trouble?

| Sign In                               |         |
|---------------------------------------|---------|
| E-Mail Address                        |         |
| Not sure which e-mail address to use? |         |
| Password                              |         |
|                                       |         |
|                                       | Sign In |

# Select "Manage Application"

| Existing Ap  | plications       |          |             |      |       |                     |                    |
|--------------|------------------|----------|-------------|------|-------|---------------------|--------------------|
| Organization | Application Type | Status   | Create Date | Term |       | Program Coordinator |                    |
| ***          | New              | Approved | 11/17/2022  |      | <br>I |                     | Manage Application |

# Select change of status you would like to submit under "Action Links"

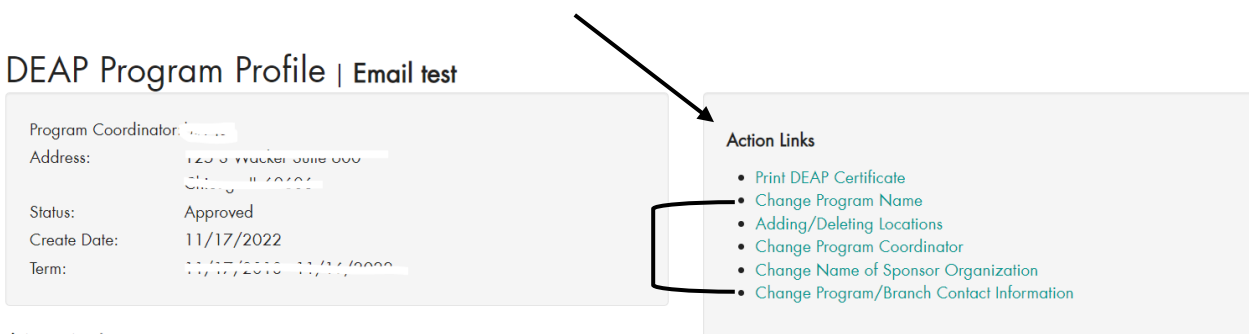

**U** New Application